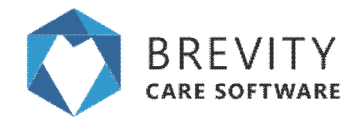

### Service types

You can add a service type in Brevity. Service Types are the services that you will offer to the client. You can set the minimum and maximum employees that the service type requires. You can also set the charge rate for the service type and set the funding codes in which it is required in claiming the funds from NDIS.

In the Administration Menu, select the Service Types tab

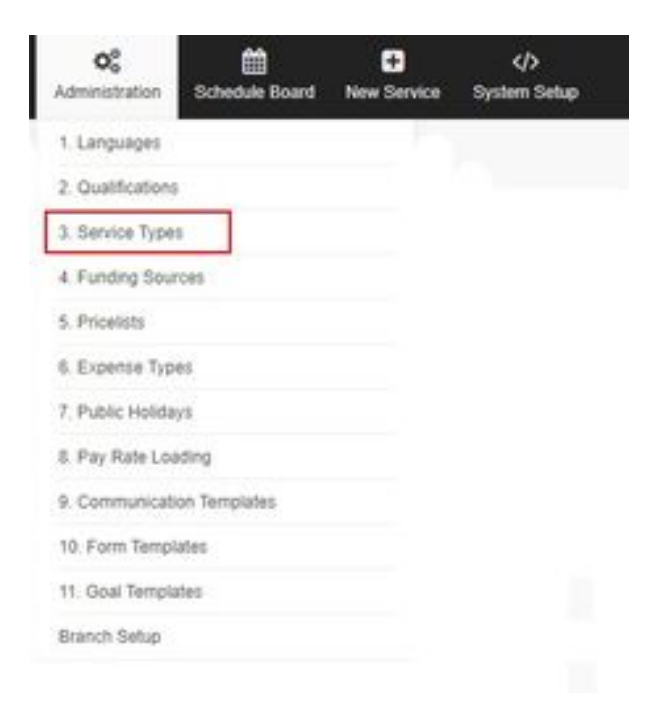

# Adding a Service Type

The system will be redirected to the Service Type list, select the "New Button" in the upper left portion of the window.

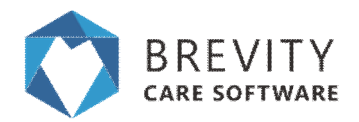

# Service Types | Page 2

| 0      | BRE   | VITY E As I                                     | 📽 😵<br>Doyees Care Management | CC<br>Administration | Schedule Board New    | Service System Setup          |            |                       | <i>L</i> ₽  | Smith, JohnY        |
|--------|-------|-------------------------------------------------|-------------------------------|----------------------|-----------------------|-------------------------------|------------|-----------------------|-------------|---------------------|
| Serv   | ice T | ype List Active Service Type List<br>lew Button | 1                             |                      |                       |                               |            |                       | # Home      | / Service Type List |
| + Ne   | w 🛛   | f Edit                                          |                               |                      |                       |                               |            | 🕇 Filter 📓 Mail Merge | 보 Import 🍵  | Delete 📝 Export     |
| ۵<br>۵ | id    | Name                                            |                               |                      | Code                  | After Hour Calculation Method | Pay Travel | Web Application Name  | Job Type    | Show 50 V           |
| 0      | 282   | AGED - Home and Community                       |                               |                      | AGE-HC                | Shift End Rate                | Yes        |                       | Domestic    | In-home Service     |
| 0      | 351   | CORE - additional bolus syringes- 100 a         | annual                        |                      | 03_150930086_0103_1_1 | Shift End Rate                | No         |                       | Maintenance | In-home Service     |
|        | 350   | CORE - additional containers- 50 annua          | al                            |                      | 03_150930085_0103_1_1 | Shift End Rate                | No         |                       | Maintenance | In-home Service     |
|        | 347   | CORE - additional extension sets for bo         | lus feeding- 10 annual        |                      | 03_150930082_0103_1_1 | Shift End Rate                | No         |                       | Maintenance | In-home Service     |
| 0      | 348   | CORE - additional extension sets for pu         | imp feeding- 10 annual        |                      | 03_150930083_0103_1_1 | Shift End Rate                | No         |                       | Maintenance | In-home Service     |

Fill out the necessary details and click Save once done.

| C BREVER Guester       | Clients    | Employees | Care Wanagement | OC<br>Administration | Schedule Board | New Service | ()<br>System Setup            |         | - 🥐                   | 500, 300 <sup>w</sup> |
|------------------------|------------|-----------|-----------------|----------------------|----------------|-------------|-------------------------------|---------|-----------------------|-----------------------|
| New 3. Service Types # | ecord      |           |                 |                      |                |             |                               | # Hor   | e / Service Type List | Overaits              |
| El Save @ Close        |            |           |                 |                      |                |             |                               |         |                       |                       |
| On this form: (annual  | (selap     |           |                 |                      |                |             |                               |         |                       |                       |
| Service Setup          |            |           |                 |                      |                |             |                               |         |                       |                       |
| Details                |            |           |                 |                      |                | After Ho    | ur Setup                      |         |                       |                       |
|                        | Code*      |           |                 |                      |                |             | After Hour Calculation Method | -Seled- |                       |                       |
|                        | Name       |           |                 |                      |                |             | After Hours Start*            | @ 7.95  |                       |                       |
|                        | Type*      | Send-     |                 |                      |                |             | After Hours End               | Ø 7.95  |                       |                       |
|                        | to Type*   | -Seed-    |                 |                      |                | Charge      | Datas                         |         |                       |                       |
| Service L              | ecation*   | -Seed     |                 |                      |                | Protect in  | we record that                |         |                       |                       |
|                        | tavater 0  | Yes O No  |                 |                      |                |             |                               |         |                       |                       |
| Pag                    | Tave* 0    | Yes O No  |                 |                      |                | Funding     | Codes                         |         |                       |                       |
| Mei Crig               | rome [     |           |                 |                      |                | Photos      | we record that                |         |                       |                       |
| Max Crip               | Physical C |           |                 |                      |                |             |                               |         |                       |                       |
| Pay Rate               |            |           |                 |                      |                |             |                               |         |                       | - 1                   |
| Override P             | warene i i |           |                 |                      |                |             |                               |         |                       |                       |
| Pay Rat                | 1 Tope -   | -bead-    |                 |                      |                |             |                               |         |                       |                       |
|                        | 1.00       |           |                 |                      |                |             |                               |         |                       |                       |

#### TIP

If you need to have more than 1 employees to the created service, set the max employee to the desired number of employee for the service type

Level 45, 680 George Street, Sydney NSW 2000. All rights reserved.

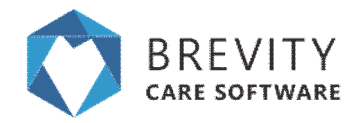

# **Editing A Service Type**

The system will be redirected to the Service Types list, select the record to be edited by putting a check on its corresponding checkbox then select the "Edit Button". You may also search for the specific record by typing the record's name in the "Search Field".

|            |                      | Clients            | 🐸<br>Employees   | 👽<br>Care Management      | <b>¢\$</b><br>Administration | Schedule Board  | +<br>New Service | <∕><br>System Setup       |            |                       | ¢°          | Smith, John~      |
|------------|----------------------|--------------------|------------------|---------------------------|------------------------------|-----------------|------------------|---------------------------|------------|-----------------------|-------------|-------------------|
| Service Ty | /pe List Adves       | ervice Type<br>ton | List©            |                           |                              |                 |                  |                           |            |                       | # Home      | Service Type List |
| + New [7]  | Edit                 |                    |                  |                           |                              |                 |                  |                           | 8          | 🕇 Filter 📓 Mail Merge | 🛎 Import 🏦  | Delete 🔀 Export   |
| ,Ø train   |                      | Search             | Field            |                           |                              |                 |                  |                           |            |                       |             | Show 50 V         |
| 🗂 iđ       | Name Chec            | kbox               |                  |                           |                              | Code            | Afte             | r Hour Calculation Method | Pay Travel | Web Application Name  | Job Type    | Service Location  |
| 315        | CORE - Auslan or sig | ned Englist        | h training       |                           |                              | 03_089_0121     | 1_1 Shift I      | End Rate                  | No         |                       | Maintenance | In-home Service   |
| 236        | SUPPORT - Individu   | al assessme        | ent, therapy and | or training (includes as  | sistive technology)          | 15_048_0128     | 1_3 Shift I      | End Rate                  | No         |                       | Maintenance | In-home Service   |
| 226        | SUPPORT - Individu   | al skills dev      | elopment & train | ing, includes public tran | nsport training & supp       | ort 15_037_0117 | 1_3 Shift I      | End Rate                  | No         |                       | Maintenance | In-home Service   |
| 0 207      | SUPPORT - Individu   | al skills devi     | elopment and tra | aining                    |                              | 09_009_0117     | 6_3 Shift I      | End Rate                  | No         |                       | Maintenance | In-home Service   |
| 0 214      | SUPPORT - Individu   | al social skil     | ls development   | training in behaviour ma  | anagement strategies         | 11_024_0117     | 7_3 Shift I      | End Rate                  | No         |                       | Maintenance | In-home Service   |

Make the necessary changes and then select the "Save button" to save all changes

| Save         | Button             | o english saming                         | <br> |                        |                     |                                   |            |           |                 |          |
|--------------|--------------------|------------------------------------------|------|------------------------|---------------------|-----------------------------------|------------|-----------|-----------------|----------|
| Save @ Citra | e                  |                                          |      |                        | @ Deactivate        | <ul> <li>Communication</li> </ul> | s GP Notes | Documents | B Dekte         | + New    |
| vice Setup   | propping           |                                          |      |                        |                     |                                   |            |           |                 |          |
| stalls       |                    |                                          |      | After Hour Setup       |                     |                                   |            |           |                 |          |
|              | Code*              | 01,008,0121_1_1                          |      | After Hour             | Calculation Method* | Shift End Rate                    |            |           |                 |          |
|              | Name*              | CORE - Austan or signed English training |      |                        | After Hours Start*  | ₫ 20.00                           |            |           |                 |          |
|              | Type*              | Individual                               |      |                        | After Hours End     | ₫ 6.00                            |            |           |                 |          |
|              | 300 Type*          | stantenance                              |      | Charge Rates           |                     |                                   |            |           |                 |          |
|              | Service Location*  | In-home Service                          |      |                        |                     |                                   |            |           |                 |          |
|              | Tanadoq*           | O the # No                               |      | No data available in   | Salaria             |                                   |            |           |                 |          |
|              | Pay Trave?         | O the # No                               |      | 8                      |                     |                                   |            |           |                 |          |
|              | Min Employees*     | 1                                        |      | Showing 0 to 0 of 0 e  | thes                |                                   |            |           | Previou         | 5 146    |
|              | Max.Employees*     | 1                                        |      | Funding Codes          |                     |                                   |            |           |                 |          |
| y Sate       |                    |                                          |      |                        |                     |                                   |            |           |                 |          |
|              | Override Pay rate* | O Yes # No                               |      | 10,00,021,1,1          | NDS                 | NDS                               | No         | CORE - A  | ution or signed | t Englis |
|              | Paullate Tupe      | -5442-                                   |      | Showing 1 to 1 of 1 at | thes                |                                   |            |           | Previou         | 1 140    |

Level 45, 680 George Street, Sydney NSW 2000. All rights reserved.

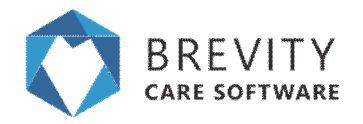

### **Minimum and Maximum Employees**

You can edit the minimum and maximum employee of a service type by editing the service.

| C BREVITY .      | untes Citer   | ns Employees                  | Care Management | OC<br>Administration | Schedule Board | D<br>New Service | 40-<br>System Sellar          |                                                                                                    |          | ¢            | •             | initi, Janet |
|------------------|---------------|-------------------------------|-----------------|----------------------|----------------|------------------|-------------------------------|----------------------------------------------------------------------------------------------------|----------|--------------|---------------|--------------|
| Assist in walki  | ng in the p   | sark                          |                 |                      |                |                  |                               |                                                                                                    |          | # Home / Ser | ite Type List | Details      |
| Eline @Case      |               |                               |                 |                      |                |                  | @ Deactivate                  | Communications                                                                                                    | OF Notes | Documents    | B Dente       | + New        |
| On this form: Se | rvice Setup   |                               |                 |                      |                |                  |                               |                                                                                                    |          |              |               |              |
| Service Setup    |               |                               |                 |                      |                |                  |                               |                                                                                                    |          |              |               | - 1          |
| Details          |               |                               |                 |                      |                | After H          | our Setup                     |                                                                                                    |          |              |               |              |
|                  | Code*         | wahing<br>Assist in wahing in | the part        |                      |                |                  | After Hour Calculation Method | Shift End Rate                                                                                                    |          |              |               | 2            |
|                  | Tope*         | Indvidual                     | an par          |                      |                |                  | After Hours End               | <u>0</u> 20 10 <u>10</u> <u>10</u> <u>1</u> |          |              |               |              |
|                  | 200 Tupe*     | Nursing Services              |                 |                      |                | Charge           | Rates                         |                                                                                                    |          |              |               | +            |
| Den              | Ta-atter      | Community-based<br># Yes © No | Sevice          |                      |                | No data          | available in Table            |                                                                                                    |          |              |               |              |
| _                | Pay Travel*   | O Yes # No                    |                 |                      |                |                  |                               |                                                                                                    | -        |              |               |              |
| 14               | Employees*    | 1                             |                 |                      |                | Showing          | to 1 of 0 entries             |                                                                                                    |          |              | Previous      | Net          |
| Ma               | Employees*    | 3                             |                 |                      |                | Funding          | p Codea                       |                                                                                                    |          |              |               | +            |
| Pay Rate         |               |                               |                 |                      |                |                  |                               |                                                                                                    |          |              |               |              |
| Over             | ide Pay rate* | 0 Yes # No                    |                 |                      |                | No-data          | avalistie in table            |                                                                                                    |          |              |               |              |
| ~                | Auto Type     | PerHout                       |                 |                      | •              | Showing I        | I to 8 of 8 written           |                                                                                                    |          |              | Previous      | Ned ,        |

- 1. Under the Min Employees, you can set the minimum employee(s) that is required for the service
- 2. Under the Max Employees, you can set the maximum employee(s) that is required for the service.
- 3. Click the save button to save the changes.

# **NDIS Pricelist**

You can check and download the price list guide of NDIS from their website so you can input the Claim Code and the pricelist for the service type. The example below will give you the different codes and rate of the service schedule for different days.

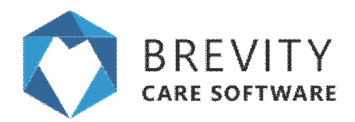

#### Group based activities in the community - Standard needs

| Support ratio | Weekday         | Weekday evening | Saturday        | Sunday          | Public Holiday  |
|---------------|-----------------|-----------------|-----------------|-----------------|-----------------|
|               | (max per hour)  | (max per hour)  | (max per hour)  | (max per hour)  | (max per hour)  |
| 1:2           | <b>\$26.96</b>  | \$29.56         | <b>\$37.39</b>  | <b>\$47.85</b>  | \$58.28         |
|               | 04_111_0136_6_1 | 04_114_0136_6_1 | 04_112_0136_6_1 | 04_113_0136_6_1 | 04_128_0136_6_1 |
| 1:3           | <b>\$19.90</b>  | <b>\$21.82</b>  | <b>\$27.60</b>  | \$35.31         | \$43.02         |
|               | 04_120_0136_6_1 | 04_123_0136_6_1 | 04_121_0136_6_1 | 04_122_0136_6_1 | 04_129_0136_6_1 |
| 1:4           | <b>\$16.36</b>  | \$17.95         | <b>\$22.70</b>  | \$29.05         | \$35.38         |
|               | 04_136_0136_6_1 | 04_137_0136_6_1 | 04_138_0136_6_1 | 04_139_0136_6_1 | 04_140_0136_6_1 |
| 1:5           | <b>\$14.25</b>  | \$15.62         | <b>\$19.76</b>  | \$25.29         | \$30.80         |
|               | 04_141_0136_6_1 | 04_142_0136_6_1 | 04_143_0136_6_1 | 04_144_0136_6_1 | 04_145_0136_6_1 |

You should use and configure the correct funding code and charge rate for the Service Type in claiming the service schedule from NDIS.

### **Charge Rates**

Charge Rates are the rates of the service type for a specific time (examples are after hours, saturday, sunday).

# Adding a Charge Rate

You can add the charge rate of the service type by clicking on the + button under charge rate section

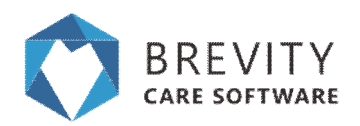

# Service Types | Page 6

| C REVER         | Custer (        |        | Employees        | 😍<br>Care Management | <b>C</b><br>Administration | Schedule Board | D.<br>New Service | 40<br>Syntem Setup             |                             | æ                        | • • • • • • • • • • • • • • • • • • • |
|-----------------|-----------------|--------|------------------|----------------------|----------------------------|----------------|-------------------|--------------------------------|-----------------------------|--------------------------|---------------------------------------|
| Assist in v     | ealking in th   | e pari | k                |                      |                            |                |                   |                                | # Hone                      | Service Type List - Deta | da :                                  |
| El Save O Close |                 |        |                  |                      |                            |                |                   | O Deachvate Comm               | uncations Of Notes Se Docar | ents @Deate +19          | ew .                                  |
| On this for     | m: terrise time | 07     |                  |                      |                            |                |                   |                                |                             |                          |                                       |
|                 | Cer             | 1. 11. | sing .           |                      |                            |                |                   | After Hour Coloyistion Wethod? | tinit End Rate              |                          |                                       |
|                 | tier            | ÷ 10   | et in waiking in | the party            |                            |                |                   | After House Start"             | § 17.00                     |                          |                                       |
|                 | 2,0             | at 10  | b-itual          |                      |                            |                |                   | Ater Hours End"                | 0 20:00                     |                          |                                       |
|                 | 100 50          | 1      | rsing flancios   |                      |                            |                | Charge            | Rames                          |                             | Plus Button              |                                       |
|                 | Sever Locate    | er 01  | mmunity-bankd    | Service              |                            | •              | 1000              |                                |                             |                          |                                       |
|                 | 78-80           |        | as 0 me          |                      |                            |                | No deta           | svalatile in table             |                             |                          |                                       |
|                 | Pite Tays       | e 01   |                  |                      |                            |                | -                 |                                |                             |                          |                                       |
|                 | Me Engliser     | 1 2    |                  |                      |                            |                | Showing           | ) to \$ of \$ artified.        |                             |                          | Previous Trent                        |
|                 | Max Employee    | er (å  |                  |                      |                            |                | Funding           | Codes                          |                             |                          | +                                     |
| Pay Rate        |                 |        |                  |                      |                            |                |                   |                                |                             |                          |                                       |
|                 |                 |        |                  |                      |                            |                | No rota           | evolutie in table              |                             |                          |                                       |
|                 | Override Pay 18 | W. 01  | No # 185         |                      |                            |                | 1                 |                                |                             |                          |                                       |
|                 | Pay Rate Typ    | < (N   | r Hour           |                      |                            | *              | (Deposing (       | to 0 of 0 entities             |                             | 1                        | Previous Table                        |
|                 | Dec De          | 4 30   | ð.               |                      |                            |                |                   |                                |                             |                          |                                       |

Fill out the details for the service type charge rate and click on save to create a new charge rate

| Save @ Close                   |                                  |                          |        |  |
|--------------------------------|----------------------------------|--------------------------|--------|--|
| On this form: Invaded they ave | latia .                          |                          |        |  |
| elist Rate details             |                                  |                          |        |  |
| ricelist Rate details          |                                  | Rates                    |        |  |
| Prosterf                       | Þ                                | Rate Type*               | -5440- |  |
| Frice Ltdl Period              | P                                | Refer*                   |        |  |
| Service Type"                  | D Assist in walking in the parts | After Hour Rate!         |        |  |
|                                |                                  | Salurday Rate*           |        |  |
|                                |                                  | Sunday Rate*             |        |  |
|                                |                                  | Public Heater Reter      |        |  |
|                                |                                  | Saluritav Rate (AH)*     |        |  |
|                                |                                  | Sunday Rate (PHP         |        |  |
|                                |                                  | Public Holday Rate (AH)* |        |  |

- 1. **Pricelist:** You can set the pricelist that the service type will be using. (see Manage Service Type Pricing using Pricelists)
- 2. **Price List Period:** This field will let you set the effective dates of the rate for the service type.
- 3. **Service Type:** This field will let you select the service type that will have the rates. By default, this is already filled in.
- 4. **Rate Type:** This field will let you set the rate type of the service type. This could be hourly rate or fixed rate.
- 5. **Rates:** You can set the rate of the service type during normal hours.

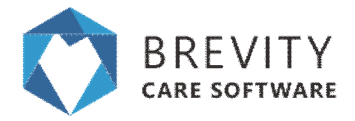

6. Rates (AH): You can set the rate of the service type for the after hours period.

## **Editing the Charge Rate**

You can edit the charge rate of the service type by double clicking on the charge rate you want to edit. The charge rate record can be found under the Charge Rates section of the service type.

| CORE - Assistance with self-care activities | NDIS 17/18       | CORE - Assistance with self-care activities | Hourly Rate | 1 |
|---------------------------------------------|------------------|---------------------------------------------|-------------|---|
| CORE - Assistance with self-care activities | NDIS 18/19       | CORE - Assistance with self-care activities | Hourly Rate |   |
| CORE - Assistance with self-care activities | test             | CORE - Assistance with self-care activities | Hourly Rate |   |
| CORE - Assistance with self-care activities | Test Pricelist A | CORE - Assistance with self-care activities | Fixed Rate  |   |

Fill out the changes for the charge rates and click on save to save the changes

| Da the form: Process Pare details<br>viscellast Rate details<br>Pricellast Rate details Ra |                                 |  |
|--------------------------------------------------------------------------------------------|---------------------------------|--|
| vicelist Rate details<br>Pricelist Rate details Ra                                         |                                 |  |
| Priceflat Rate details Ra                                                                  |                                 |  |
|                                                                                            | nas                             |  |
| Product D 1606 1819                                                                        | Rate Typer Houry Rate           |  |
| Price List Paried 👘 Price 2010-06-01 06:00:00 To 2019-06-01 23:00:00                       | Razar 48.14                     |  |
| flances Type* (D) CORE - Assistance with self-care activities                              | After Hour Rater 92.79          |  |
|                                                                                            | Saturbay Rater 16.77            |  |
|                                                                                            | Bunday Rater 85.85              |  |
|                                                                                            | Public Holday Rater 104.08      |  |
|                                                                                            | Saturday Rate (APT              |  |
|                                                                                            | Bunday Rate (VPI)* 85.45        |  |
|                                                                                            | Public Healdon Ruba (AMY 104.00 |  |

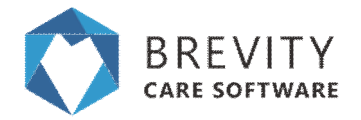

### **Delete the Charge Rates**

You can delete the charge rate record if you want to delete it. Scroll the horizontal bar to the right until you see the delete button.

| Charge Rates                           |                         |                                             | +           |   |
|----------------------------------------|-------------------------|---------------------------------------------|-------------|---|
| CORE - Assistance with self-care activ | vities NDIS 17/18       | CORE - Assistance with self-care activities | Hourly Rate | 4 |
| CORE - Assistance with self-care activ | vities NDIS 18/19       | CORE - Assistance with self-care activities | Hourly Rate | 4 |
| CORE - Assistance with self-care activ | vities test             | CORE - Assistance with self-care activities | Hourly Rate | 1 |
| CORE - Assistance with self-care activ | vities Test Pricelist A | CORE - Assistance with self-care activities | Fixed Rate  |   |
|                                        |                         |                                             |             | _ |

Click on the delete button to delete the charge rate record.

|      |                        |       |        |                     | 8                   |     |
|------|------------------------|-------|--------|---------------------|---------------------|-----|
| Show | ring 1 to 4 of 4 entri | es    |        |                     | Previous Ne         | ext |
|      |                        |       |        | 01-01-1900 00:00 AM | 01-01-2999 00:00 AM | Ű   |
|      | 30.00                  | 45.00 | 60.00  | 01-01-1900 00:00 AM | 01-01-2999 00:00 AM | Ű   |
|      | 66.77                  | 85.45 | 104.08 | 01-06-2018 06:00 AM | 01-06-2019 23:00 PM | Ű   |
|      | 02.00                  | 79.38 | 96.69  | 01-01-1900 00:00 AM | 01-01-2999 00:00 AM | Ű   |

Level 45, 680 George Street, Sydney NSW 2000. All rights reserved.

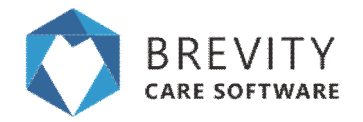

# **Funding Codes**

Funding Codes are codes from NDIS for the service type and it is required in claiming funds from NDIS.

### Adding a New Funding Code

You can add the funding code of the service type by going to the funding codes section and clicking on the plus icon

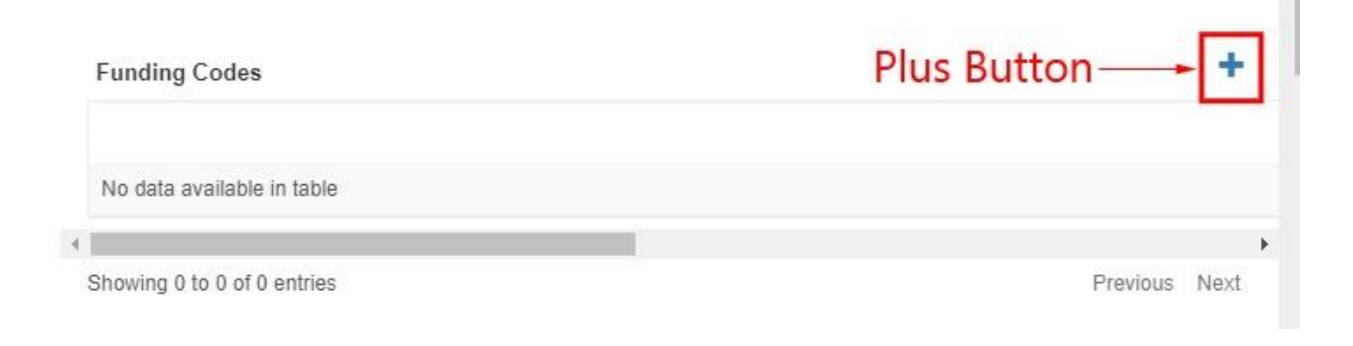

Fill out the information for the funding code. You can look at NDIS code list if you want to check for the service funding code. Click on the save button once you filled out all the information for the funding code

| A CONTRACTOR OF A CONTRACTOR OF A CONTRACTOR OF A CONTRACTOR OF A CONTRACTOR OF A CONTRACTOR OF A CONTRACTOR OF |                                |                            |             |  |
|----------------------------------------------------------------------------------------------------|--------------------------------|----------------------------|-------------|--|
| 3 Save @ Close                                                                                                  |                                |                            |             |  |
| United form: Cetae                                                                                              |                                |                            |             |  |
| rtaris                                                                                                    |                                |                            |             |  |
| Funding Source Code Details                                                                                     |                                | Codes                      |             |  |
| Funding Source*                                                                                                 | ρ.                             | Coder                      | (P)         |  |
| Group Service*                                                                                                  | O Yes O No.                    | Has AH Rates Of            | O 100 0 100 |  |
| Service Type*                                                                                                   | D Acout is waiting in the park | After Wour Rate Code       | P           |  |
|                                                                                                    |                                | Saturday Rate Code         | (Q)         |  |
|                                                                                                    |                                | Saturday Rate Alki Code    | P           |  |
|                                                                                                    |                                | Sunday Rate Code           | P           |  |
|                                                                                                    |                                | Sunday Rate AH Code        | Q           |  |
|                                                                                                    |                                | Public Holdey Rate Code    | P           |  |
|                                                                                                    |                                | Public Holdes Rate AN Code | Ø           |  |

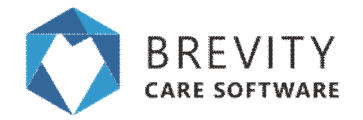

### **Editing the Funding Code**

You can edit the funding code if you need to do some changes for the funding code. Double Click on the funding code you want to edit from the funding codes section

| 1_011_0107_1_1 NDIS | NDIS | No | CORE - Assistance with self-care a |
|---------------------|------|----|------------------------------------|
|---------------------|------|----|------------------------------------|

Fill out the changes for the funding code. Click on save button once you are done to save the changes for the funding code.

| Save @ Close               |                                              | Ø Deachvale 🗣 0              | Communications (2 Notes 🖨 Documents 🛢 Delete 🕈 No |
|----------------------------|----------------------------------------------|------------------------------|---------------------------------------------------|
| On this form: Delete       |                                              |                              |                                                   |
| alis                       |                                              |                              |                                                   |
| unding Source Code Details |                                              | Codes                        |                                                   |
| Funding Source*            | (P) Noti                                     | Cody                         | [D] 01_011_0107_11_1                              |
| Onsup Service*             | O Hes # No                                   | Has &H Rates Of              | # Yes O No                                        |
| Service Type*              | D COFE - Assistance with safecare activities | Atter Hour Rate Code         | D 01_015_0107_1_1                                 |
|                            |                                              | Saturday Rote Code           | (D) 01_01_010_11_1                                |
|                            |                                              | Gaturday Rate AH Code        | (Å) 41_013_0107_1_1                               |
|                            |                                              | Bunday Rate Code             | D 01_010_0107_1_1                                 |
|                            |                                              | Turitity Rate AH Code        | D 01_014_0107_1_1                                 |
|                            |                                              | Public Holdery Rate Code     | D 41,012,0102,1,1                                 |
|                            |                                              | Public Hokitay Rate Ahk Code | D 91_012_0107_1_1                                 |

### **Deleting the Funding Code**

You can delete the funding code record if you want to delete it. Scroll the horizontal bar to the right until you see the delete button.

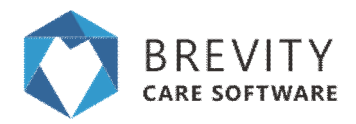

| Funding Codes          | Horizon | tal Bar |    | +                                    |
|------------------------|---------|---------|----|--------------------------------------|
| 01_011_0107_1_1        | NDIS    | NDIS    | No | CORE - Assistance with self-care act |
| Showing 1 to 1 of 1 er | ntries  |         |    | Previous Next                        |

#### Click on the delete button to delete the Funding Code record

| 01_015_0107_1_1 | 01_013_0107_1_1 | 01_014_0107_1_1 | 01_012_0107_1_1 |  |
|-----------------|-----------------|-----------------|-----------------|--|
| 01_015_0107_1_1 | 01_013_0107_1_1 | 01_014_0107_1_1 | 01_012_0107_1_1 |  |

# **Restrict by Qualification**

You can use this field if the service type is only for a certain qualified employee. If you restrict a service type to have a qualification, you cannot assign another employee that does not have the required qualification. This will also keep the notes to the employees that has the required qualification.

You can add a qualification to the service type by clicking on the Yes button from the Required Qualification section on the service type page.

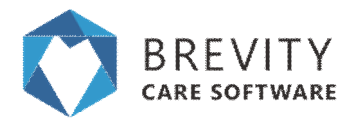

| Min Employees*                         | 1          |
|----------------------------------------|------------|
| Max Employees*                         | 1          |
| Pay Rate                               |            |
| Override Pay rate*                     | S Yes  No  |
| Required Qualifications                |            |
| Restrict by Qualification ${f \Theta}$ | ◎ Yes ● No |

It will open the qualification button. Click on the link icon to show the search box that you can use in searching for the qualification.

| Restrict by Qualification () Ves No |             |  |
|-------------------------------------|-------------|--|
|                                     | Link Icon   |  |
| Qualification                       | Description |  |
| No data available in table          |             |  |

You can search for the qualification on the search box. Click on the qualification from the list to link the qualification to the service type.

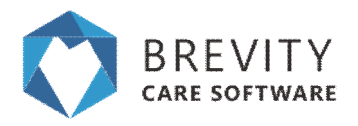

**Required Qualifications** 

| Q  | demenția Certification                              | ۲ |             | 00 |
|----|-----------------------------------------------------|---|-------------|----|
| Q  | Dementia Certification<br>Dementia II Qualification |   | Description |    |
| No | 2 of 12 Show 2 + Q 2                                |   |             |    |

Repeat the steps if you want to add another qualification for the service type.